# **GRAFICA VECTORIALA CU CORELDRAW** (LUCRARE PRACTICA DE INITIERE)

#### INTRODUCERE

*CorelDRAW* este un program de grafica vectoriala. Posibilitatile oferite sunt extrem de complexe, in aceasta lectie introductiva fiind prezentate doar cateva din notiunile de baza - cam atat cat este nevoie sa va faceti o idee generala si sa va trezim interesul.

Am optat pentru versiunea 6, deoarece este o versiune de referinta si o credem potrivita pentru facilitatile de baza pe care le veti invata in aceasta lectie.

Pentru ca sa gasiti mai usor comenzile si optiunile la care vom face trimitere, nu le vom traduce pe toate, ci vom prefera utilizarea termenilor originali in limba engleza.

#### LANSAREA CorelDRAW

Start  $\rightarrow$  Programs  $\rightarrow$  Corel Graphics  $\rightarrow$  CorelDRAW 6

#### ECRANUL CorelDRAW

In aceasta lectie introductiva vom presupune ca sunteti deja familiarizati cu Windows, cu ferestre si meniuri, cu alegerea unei optiuni din meniu, ca si cu notiunile de butoane si unelte (*tools*).

Pentru a sti ce "face" un buton, pozitionati mouse-ul pe el si asteptati cateva momente - apare o "casuta" text cu explicatia necesara.

Ecranul *CorelDRAW*-ului arata ca in figura urmatoare – incercati sa identificati toate elementele specificate in figura pentru ca vom face referire la ele pe parcursul acestei lectii.

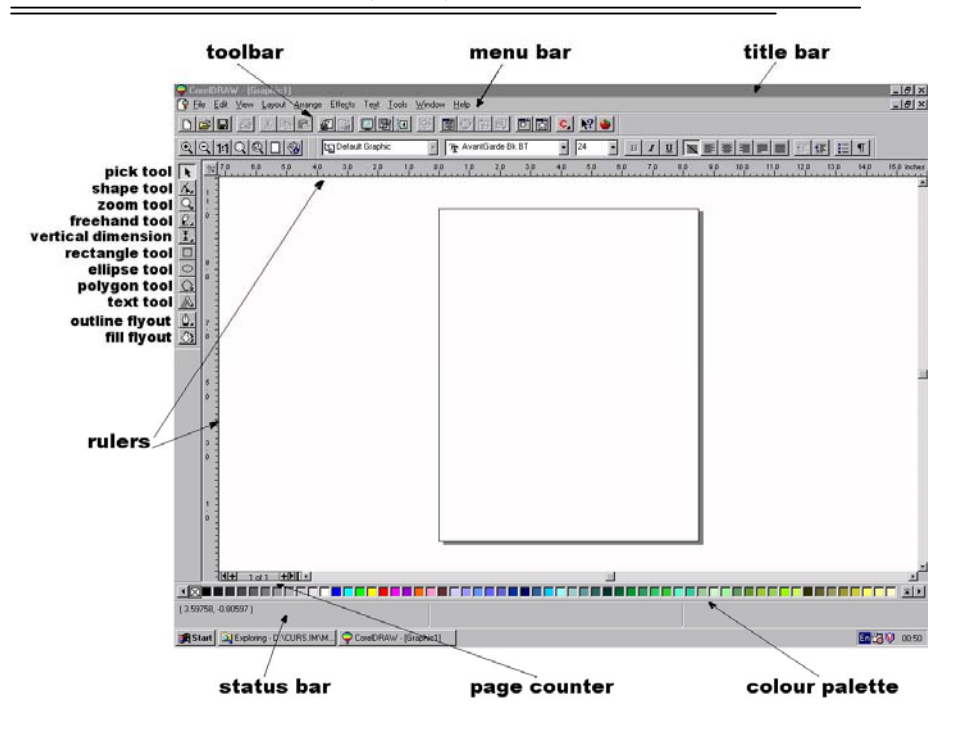

# **CREAREA UNEI SIGLE**

In aceasta lectie veti crea forme, veti adauga umbre, veti invata sa introduceti text si sa-i adaugati diverse efecte, veti invata sa importati figuri gata create. Pe scurt, veti crea o sigla ca cea de mai jos, doar ca va fi mult mai frumoasa pentru ca va fi colorata.

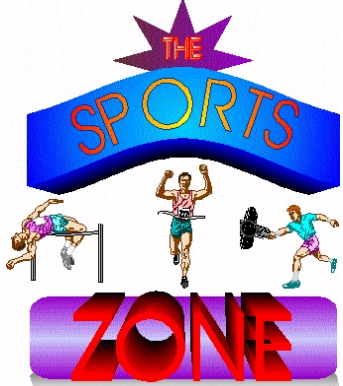

# SETATI PAGINA

- 1. Click Layout, Page Setup
- 2. Aveti grija sa aveti urmatoarele setari:
  - Size: A4, Landscape
  - Layout: Full Page

| Page si | 20                     |                  |               |
|---------|------------------------|------------------|---------------|
|         | C Portrait C Landscape |                  |               |
| Paper   | A4 💌                   |                  |               |
| ₩dh     | 297.0 🔮 milimeters 💌   |                  |               |
| Hgight: | 210.0 🚔 milimeters     |                  |               |
|         | Set From Printer       |                  |               |
|         |                        |                  |               |
| Facio   | o bade Bouger          |                  |               |
| State   | y Rode Cota V          |                  |               |
| -,      |                        |                  |               |
|         | Add Page Frame         | Lagout: FullPa   | 90            |
|         |                        | One page per she | et Width: 297 |

3. Click OK pentru a salva aceste setari

# SETATI ATRIBUTELE PENTRU TEXT

- 1. Click Text, Character
- 2. Asigurati-va ca este aleasa optiunea Artistic text
- 3. Click OK
- 4. Din urmatoarea fereastra, alegeti font-ul AvantGarde Bk Bt
- 5. In campul Size alegeti 75 points

| Font A                                                    | ignment                           |           |          |                   |             |      |
|-----------------------------------------------------------|-----------------------------------|-----------|----------|-------------------|-------------|------|
| 21 AbadiMT Condensed Light<br>21 Algerian<br>21 Animals 1 |                                   | Sige:     | 75,000 🚔 | points            |             |      |
| T Architecture<br>T Arial<br>T Anal Black                 |                                   | Style:    | (none)   | -                 | <u>E</u> dR |      |
| T Anal Ce<br>T Arial Cy<br>T Arial Narrow                 |                                   | Qverline: | (none)   |                   | EgR         |      |
| T Avaria<br>T Avaria<br>T Book A                          | ade Bit BT<br>ade Md BT<br>vliqua | 2         | Shikeout | (none)            | 2           | Edit |
| Blacement                                                 | Normal                            | ×         |          | AaBbY             | v7z         |      |
| Effegt                                                    | [none]                            | -         | <u> </u> | This is a TrueTyp | e font.     |      |
|                                                           |                                   | _         |          | OK Ca             | ncel        | Help |

6. Click OK

#### IMBUNATATITI CALITATEA LA UMPLEREA DE TIP FOUNTAIN

- 1. Click Tools, Options
- 2. Click pe butonul Display
- 3. In campul Preview Fountain Steps introduceti 80
- 4. Click OK

#### SALVATI CEEA CE ATI LUCRAT

- 1. Click File, Save As
- 2. In campul File name tastati numele pe care-l doriti.In campul Save
- as type lasati optiunea implicita CorelDRAW! File (\*.cdr)
- 3. Click Save

De acum incolo (in aceasta sesiune de lucru), puteti salva ceea ce lucrati in mod periodic, apasand butonul Save (fisierul ce contine desenul se va reinnoi de la fiecare salvare).

#### CREATI UN PATRAT CU COLTURI ROTUNJITE

1. Click <u>Rectangle tool</u> si desenati un patrat

2. Click <u>Pick tool</u> - patratul este selectat automat

3. Click pe unul dintre colturile patratului si trageti de el ("drag") pana cand dimensiunile ajung la aprox.  $110 \times 35$  mm (linia de stare ce apare in partea de jos a ecranului - sub paleta de culori- va da informatii despre obiectul selectat).

Ar trebui sa aveti un dreptunghi ca cel de mai jos:

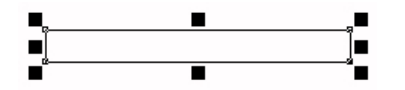

4. Cu dreptunghiul selectat, click <u>Shape tool</u> (cursorul trebuie sa se schimbe, aprox. <sup>4</sup>)

5. Click pe nodul din stanga sus si trageti putin spre dreapta. Colturile dreptunghiului devin curbe, asa ca in figura:

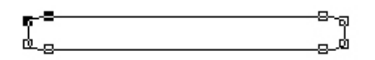

#### ADAUGATI EFECTE SPECIALE

1. Cu dreptunghiul selectat, click Tools, Presets

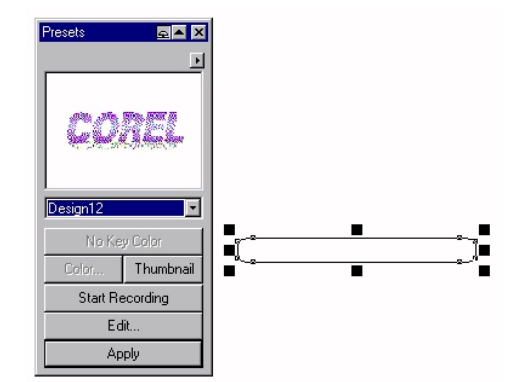

- 2. Alegeti Design12 din lista
- 3. Click Apply

# ADAUGATI TEXT IN DREPTUNGHI

- 1. Click Text tool, plasati cursorul oriunde pe pagina si tastati "ZONE"
- 2. Click <u>Pick tool</u> (textul este selectat automat)
- 3. Click Text, Character
- 4. Tastati 95 (points) in campul Size
- 5. Click OK
- 6. Plasati textul in centrul dreptunghiului
- 7. Click cu butonul stang al mouse-ului pe culoarea alba (din *color palette*) pentru a aplica o culoare de umplere ("fill")
- 8. Click cu butonul drept al mouse-ului pe culoarea neagra (din *color palette*) pentru a aplica o culoare de contur ("outline")

#### DATI VOLUM SI CULOARE TEXTULUI

1. Click Effects, Extrude

2. Click pe butonul "X" ce apare sub text (este punctul in care se intalnesc liniile de perspectiva 3D)

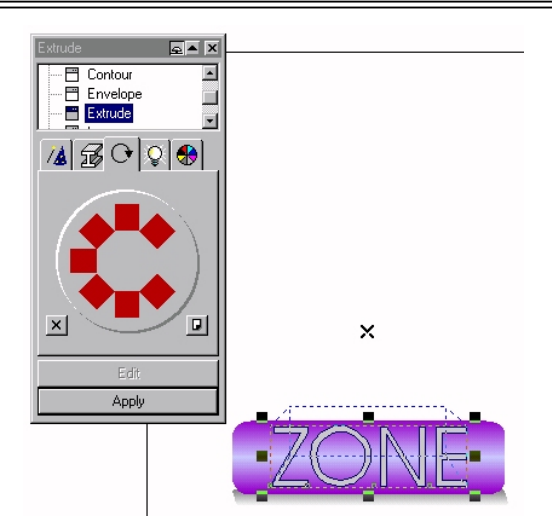

3. Mutati punctul de perspectiva incet, deasupra textului (voi alegeti efectul dorit)

- 4. Click Apply
- 5. Click pe butonul *Color* in Effects→Extrude
- 6. Validati optiunea Shade
- 7. *From* $\rightarrow$ alegeti culoarea rosie
- 8.  $To \rightarrow$ alegeti culoarea neagra
- 9. Click Apply

10.Cu textul selectat, utilizand butonul drept al mouse-ului, click pe "X" din paleta de culori (pentru a nu avea contur)

# CREATI PARTEA DE SUS A SIGLEI

- 1. Desenati un dreptunghi, utilizand Rectangle tool
- 2. Click Pick tool (dreptunghiul este selectat automat)
- 3. Redimensionati dreptunghiul la aprox. 110×25 mm
- 4. Click Effects, Envelope
- 5. Click Add New

6. Tineti apasata tasta SHIFT si faceti click pe nodurile din mijloc ale laturilor de sus si de jos ale dreptunghiului

7. Trageti nodurile putin in sus (alegeti efectul pe care-l doriti)

8. Click Apply

# **UMPLETI OBIECTUL CREAT**

- 1. Click <u>Pick tool</u> (selectarea este automata)
- 2. Click <u>Fill tool</u>  $\rightarrow$  <u>Fountain Fill icon</u> (prima pictograma din randul al 2-lea)
- 3. Alegeti Radial din lista Type

| Fountain Fill                   | ? ×             |  |  |  |  |  |  |
|---------------------------------|-----------------|--|--|--|--|--|--|
| Type: Radial                    | Options         |  |  |  |  |  |  |
| Horizontal: 0                   | Steps: 80 🚆 🖬   |  |  |  |  |  |  |
| ⊻ertical: 0 🚔 %                 | Edge pad: 0 🚔 % |  |  |  |  |  |  |
| Color blend                     |                 |  |  |  |  |  |  |
| C Two color  C <u>C</u> ustom   |                 |  |  |  |  |  |  |
| From:                           |                 |  |  |  |  |  |  |
| To: 📃 🗸                         |                 |  |  |  |  |  |  |
| Mid-point:                      | 35              |  |  |  |  |  |  |
| Presets: + - EostScript Options |                 |  |  |  |  |  |  |
|                                 | OK Cancel Help  |  |  |  |  |  |  |

- 4. From→alegeti un albastru marin
- 5. To→alegeti un albastru mai deschis (eventual un turcoaz)
- 6. Pozitionati cursorul Mid-point la valoarea 35
- 7. Click OK

8. Specificati *No outline* pentru obiectul creat (eventual cu <u>Outline tool</u>, sau utilizand metoda deja exersata)

# DATI VOLUM OBIECTULUI

- 1. Click Effects, Extrude
- 2. Click Depth tab
- 3. Mutati incet punctul de perspectiva sub obiect, la mijlocul acestuia
- 4. Click Apply

#### ADAUGATI TEXT

1. Click <u>Text tool</u>, plasati cursorul oriunde pe pagina si tastati "SPORTS"

- 2. Click Pick tool
- 3. Click Text, Character
- 4. In campul Size alegeti 70 points
- 5. Click OK
- 6. Aplicati o umplere de tip *fountain fill* $\rightarrow$ *radial*, de la rosu la galben
- 7. Aplicati un contur albastru textului

# MAPATI TEXTUL PE O CURBA

- 1. Mariti textul si obiectul pe care urmeaza sa-l aplicati
- 2. Click Freehand tool

3. Desenati o linie care sa urmareasca marginea de jos a obiectului pe care urmeaza sa mapati textul

4. Selectati linia si faceti click pe "X" din color palette atat cu butonul stang, cat si cu cel drept (nu exista umplere si nici contur - linia va fi invizibila)

5. Tineti apasata tasta SHIFT si selectati textul (trebuie sa aveti selectat atat textul, cat si linia de mapare)

6. Click text, Fit Text To Path

7. Acceptati setarea implicita pentru prima lista, apoi alegeti optiunile de centare din a doua si a treia lista (ca in figura)

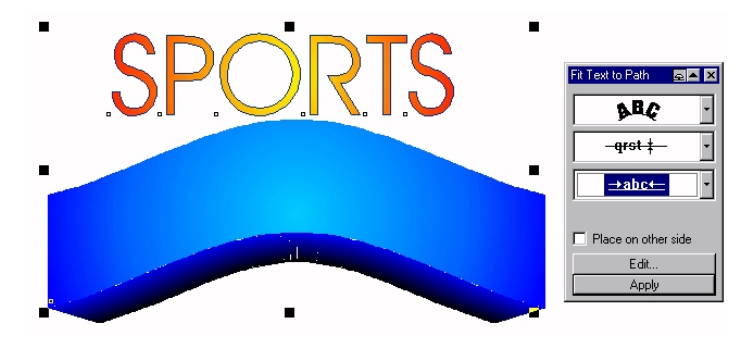

8. Click Apply

9. Tineti apasata tasta CTRL si selectati textul, apoi pozitionati-l in centrul obiectului

## **CREATI STEAUA**

- 1. Click <u>Polygon tool</u> cu butonul drept al mouse-ului  $\rightarrow$  Properties
- 2. In casuta *Tool Properties* click Polygon tool din lista *Tools*
- 3. Tastati 8 in campul Number of points
- 4. Alegeti optiunea Polygon As Star
- 5. Click <u>Fill tab</u>  $\rightarrow$  <u>Fountain Fill</u>
- 6. Aplicati o umplere de la purpuriu inchis la purpuriu deschis
- 7. Click Ok
- 8. Click <u>Polygon tool</u> si desenati steaua
- 9. Click Pick tool (poligonul este selectat automat)
- 10.Redimensionati steaua la aprox. 50×40 mmm
- 11.Aplicati "no outline" obiectului creat (steaua)
- 12.Pozitionati steaua sus, in centrul siglei
- 13.Click Arrange, Order, To Back (o asezati in spate)

## ADAUGATI TEXT

- 1. Click Text tool, plasati cursorul oriunde si tastati "THE"
- 2. Click Pick tool
- 3. Click Text, Character
- 4. In campul Size 27 points
- 5. Click OK
- 6. Click Tools, Presets
- 7. Selectati Metallic Orange din lista
- 8. Click Apply
- 9. Asezati textul in centrul stelei

## ADAUGATI FIGURILE

1. Click Edit, Insert New Object - alegeti Microsoft ClipArt Gallery din lista

2. Alegeti figurile pe care le doriti

3. Redimensionati figurile astfel incat sa se aseze frumos in sigla pe care ati creat-o

# AJUSTARILE FINALE

Imaginea de pe ecranul vostru ar trebui sa arate cam asa:

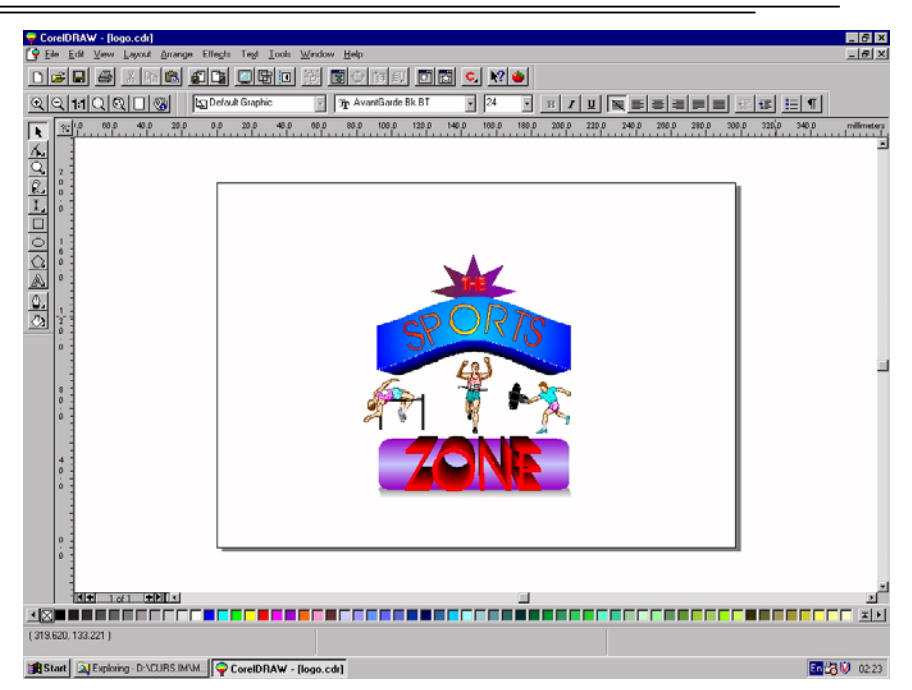

1. Selectati intreaga sigla (cu <u>Pick tool</u>) si click <u>Group button</u> - sigla formeaza acum un obiect

2. Pozitionati sigla in centrul paginii (ca in figura)

# IN ACEASTA LECTIE ATI INVATAT

- sa specificati setarea paginii si a textului
- sa desenati un dreptunghi cu colturile rotunjite
- sa redimensionati forme geometrice
- sa desenati poligoane cu mai multe laturi
- sa introduceti text
- sa adaugati efecte de volum textului si dreptunghiului
- sa definiti optiunile de umplere si de contur
- sa mapati textul pe o curba
- sa inserati obiecte din Clipart
- 134